## **Quick Setup Guide for Law Enforcement**

**Important**: Use these instructions to create a new TrueFiling account if transferring from one local law enforcement agency to another. Or from local law enforcement to a trooper post.

- 1. Click link to <u>Register</u> for **TrueFiling**
- 2. Complete required fields below \*
- 3. Professional Credentials: select "I'm filing on behalf of an attorney"
- 4. Additional Settings: select "I will file to a case where I am representing myself

(pro se)"

5. Click Sign Up and respond to authentication email.

|                             | Sign Up for TrueFiling                                                                                                    |
|-----------------------------|----------------------------------------------------------------------------------------------------|
| Email Address *             |                                                                                                    |
| First Name *                | Signing up for TrueFiling will allow you to log in to the site and<br>connect to other users. Connections will grant you rights to submit a<br>filing on behalf of that person and view their filing history. |
| Last Name *                 |                                                                                                    |
|                             | Professional Credentials                                                                                                    |
| Firm/Organization           |                                                                                                    |
| Address *                   | I'm an attorney in one or more states / provinces                                                                                                    |
| Address (Line 1)            |                                                                                                    |
| Address (Line 2)            | I am filing on behalf of an attorney                                                                                                    |
| Address (Line 2)            |                                                                                                    |
| City *                      | I am a court reporter / recorder                                                                                                    |
| City                        |                                                                                                    |
| State/Province * Zip Code * | Additional Sottings                                                                                                    |
| Select State Zip Code       | Additional Settings                                                                                                    |
| Password *                  | □ I will file to a case where I am representing myself (pro se)                                                                                                    |
| 0                           | I am filing into a case but none of the above apply to me                                                                                                    |
| Confirm password *          |                                                                                                    |
|                             | Sign Up                                                                                                    |

## **Complete Account Setup**

Create a Connection with the **regional district attorney office**. By making this connection, the DA will be notified when the case is accepted by the court. The email will provide the court case number and a link to the charging document(s). If your agency has a general delivery **TrueFiling** account, often this is dispatch, create a Connection with that user account. Your agency will receive email notification of your filings and any rejections.

1. Navigate to **Settings** and select **Connections.** Click **Add New Connection**, enter email address, and **Search**.

| MPORTANT! Be certain vou under                                                                                                    | rstand the following before sending a connection request.                                                                                                    |  |
|----------------------------------------------------------------------------------------------------|----------------------------------------------------------------------------------------------------|--|
| When you are connected to another register                                                                                                    | red user, the following capabilities can be enabled:                                                                                                    |  |
| <ul> <li>They will be able to file documents in</li> <li>They will be able to see your History</li> <li>They will be able to view and use you</li> </ul> | n cases you are connected to and you will be able to file documents to cases they are connected to.<br>and you will be able to see their History.<br>Ir non-private Payment Accounts and you will be able to view and use their non-private Payment Accounts. |  |
|                                                                                                    | n requests only to trusted persons. You are responsible for any filing, service, and payment actions that you or your connected users                                                                                                    |  |
| make as a result of a connection.<br>Please enter the exact email address in orde                                                                        | r requests only to trusted persons. You are responsible for any filing, service, and payment actions that you or your connected users                                                                                                    |  |
| make as a result of a connection.<br>Please enter the exact email address in orde<br>Search Email Address<br>Enter exact email address                   | er to search for the connection.                                                                                                    |  |
| make as a result of a connection.<br>Please enter the exact email address in orde<br>Search Email Address<br>Enter exact email address                   | er to search for the connection.                                                                                                    |  |

2. When user account is located, determine which capabilities you want to provide this user. Recommendation: "File on my Behalf" and "View my History"

| File on my Behalf | View my History | Use my Shared Payment Account |                            |
|-------------------|-----------------|-------------------------------|----------------------------|
|                   |                 |                               | Send Connection<br>Request |

3. Click on **Send Connection Request**. The Connection is pending upon approval of the recipient.

4. **Notification Settings**: There are two sections to the Notification Settings. The upper section settings pertain to **your** account. Recommended configuration:

| ecity when and how you want to be notified ab | out your filings and vour filings and vour | /OUR TRUEFILING acc<br>TrueFiling account. | count |
|-----------------------------------------------|--------------------------------------------|--------------------------------------------|-------|
| Notify me when:                               | Text:                                      | Email:                                     |       |
| My documents are submitted to the court       |                                            |                                            |       |
| A payment transaction occurs                  |                                            |                                            |       |
| A filing is marked as 'Filed'                 |                                            | 2                                          |       |
| A filing is marked as 'Rejected'              |                                            | 2                                          |       |
| A filing is 'Returned' by the court           |                                            |                                            |       |
| A message is received from the court          |                                            |                                            |       |
| Payment information is added or updated       |                                            |                                            |       |
| My password is changed                        |                                            |                                            |       |

 Once your Connection request has been accepted, go to the lower section of the Notification Settings screen, select Copy Notification Emails. Your connections will now receive an email with a link to your filings or rejections.

| Copy e-service Copy Notification Emails Submitted Payment Filed Reject |
|------------------------------------------------------------------------|
|                                                                        |
|                                                                        |